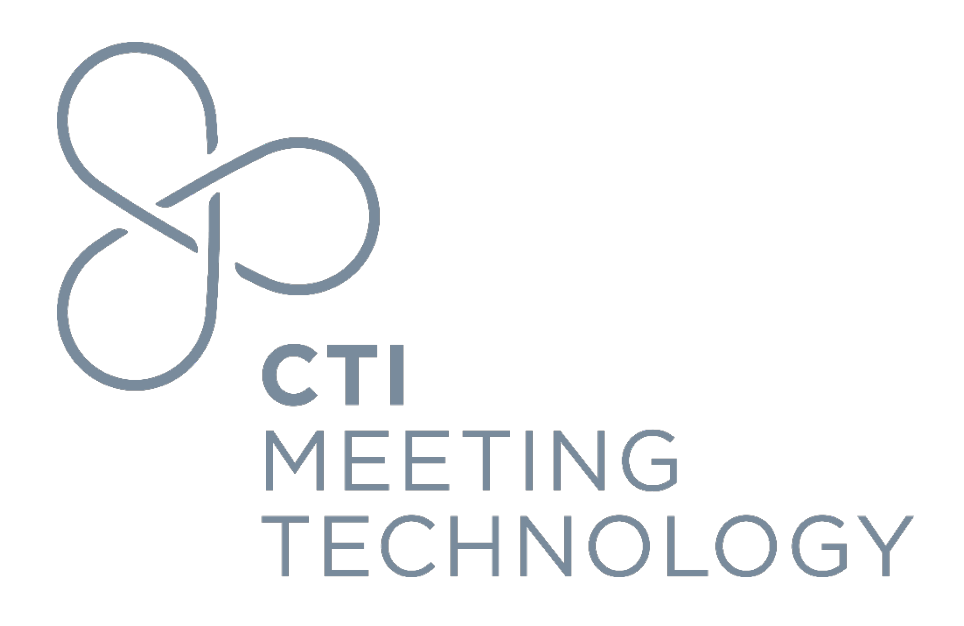

# **Digital Signage**

Version 1.0

January 2024

#### FOR PROFESSIONAL USE ONLY

© 2024 CTI Meeting Technology. All rights reserved. cOASIS and the cOASIS logo are service trademarks of CTI Meeting Technology. The information in this document belongs to CTI Meeting Technology. It may not be used, reproduced or disclosed without the written approval of CTI Meeting Technology. Technology.

#### Notice of non-liability:

CTI Meeting Technology is providing the information in this document to you AS-IS with all faults. CTI Meeting Technology makes no warranties of any kind (whether express, implied or statutory) with respect to the information contained herein. CTI Meeting Technology assumes no liability for damages (whether direct or indirect), caused by errors or omissions, or resulting from the use of this document or the information contained in this document or resulting from the application or use of the product or service described herein. CTI Meeting Technology reserves the right to make changes to any information herein without further notice.

CTI Meeting Technology does not guarantee that the features described in this document will be announced or made available to anyone in the future.

# Contents

| Summary of Document Changes            | 2 |
|----------------------------------------|---|
| What are Digital Signs?                | 2 |
| Digital Signage Timing                 | 3 |
| cAdmin Setup for Session Sign Settings | 3 |
| Layout                                 | 3 |
| Sessions Settings                      | 4 |
| URL for Presenting Onsite              | 4 |
| Considerations                         | 5 |

## Summary of Document Changes

| Date       | Modifications     | Document Version |
|------------|-------------------|------------------|
| 01/10/2024 | Baseline document | 1                |
|            |                   |                  |

# What are Digital Signs?

The presentation management system supports template-driven Digital Signage, strategically placed outside session rooms and high-traffic areas for attendee guidance. Its key value lies in providing real-time updates for last-minute changes, enhancing attendee navigation and engagement.

The Digital Sign functionality is efficiently managed through the Administrative Module (cAdmin) with various menu items available for specific Admin roles.

For this meeting:

| Module          | Y/N | Configured by | Notes                        |
|-----------------|-----|---------------|------------------------------|
| Digital Signage | Y/N | Client/ CTI   | Any additional relevant info |

Additional services, including setup, configuration, testing onsite support and general support, are available for customers wishing to outcome portions of the process.

For this meeting the following additional staff augmentation/data handling services beyond provisioning the Digital Signage are provided:

| Additional CTI Services    | Y/N | #       | Notes                                                                   |
|----------------------------|-----|---------|-------------------------------------------------------------------------|
| Configuration              | Y/N | N/A     | Any additional relevant info                                            |
| Testing                    | Y/N | N/A     | Any additional relevant info                                            |
| Onsite Support             | Y/N | # staff | List onsite staff presence days of meeting incl., setup and dismantling |
| Project Management Support | Y/N | # hours | Any additional relevant info                                            |
| Training                   | Y/N | # hours | Any additional relevant info                                            |
| Other                      | Y/N | # hours | Any additional relevant info                                            |

\*Details on the Onsite Hardware contracted for Digital Signage can be found under the section "Modules Available for Onsite Presentation Management" in the Exhibit D.

## Digital Signage Timing

Time is a large part of Digital signage. Timing is broken down into three different statuses, Upcoming, Active, and Completed. No item can be in more than one of these statuses at any given time.

- 1. **Upcoming**: An upcoming item is one where the current time is earlier than the start time of the item.
- 2. Active: A current or active item is one where the current time is between the start time and end time of the item.
- 3. **Completed**: A completed item is one where the current time is later than the end time of the item.

#### cAdmin Setup for Session Sign Settings

- 1. Navigate to Onsite -> Digital Signage Dashboard and click on "Add Digital Sign."
- 2. Provide a name and choose either the Room (Location) or Session. You can always go back to edit the Name.
- 3. Hover over "Actions" and select "Edit Sign."

#### Sign Details

| Show clock                      | ON               | Background image          |                  | Background color       | <b>≜</b> #bababa                             |
|---------------------------------|------------------|---------------------------|------------------|------------------------|----------------------------------------------|
|                                 |                  | Buokground image          |                  | Buokgiouna color       | 9                                            |
|                                 |                  |                           |                  | Default font size      | 1.1vw                                        |
| Header image                    | America          | Header text               | Sessions         | Header font size       | 1.2em                                        |
|                                 |                  | Footer image              | Footer image     |                        | RONYMXX CTI-cOASIS<br>24 All Rights Reserved |
| Footer font size                | 1.3em            | Accent color              | <b>♦</b> #916969 |                        |                                              |
| Sessions settings               |                  |                           |                  |                        |                                              |
| Show empty rooms                | ON               | Show number               | ON               | Focus on               | Session Name                                 |
| Active session background color | <b>≜</b> #e62d2d | Active session font color | <b>♦</b> #f95858 | Show past sessions     | ON                                           |
|                                 | <b>(</b> #570a0a | Past sessions font color  | <b>≜</b> #d5cdcd | Show upcoming sessions | ON 🌔                                         |
| Past sessions background color  | -                |                           |                  |                        |                                              |

#### Layout

- Show Clock: Place a clock at the top right of the screen. The clock will show the current time.
- Background Image: Place an image in the background of the sign. The image will center itself across the screen with the top of the image anchored to the top of the sign.
- Background Color: A color will be set to the background of the sign in the absence of a Background Image. This color will also be used for the background of Header Text and Footer Text.
- Default font size: This font size is what all other font sizes are based on. It is in a measure called view width (vw).
- Header Image: Will place a banner at the top of the screen. This banner will span the entire screen.
- Header Text: A text box will be placed at the top of the screen. This will use the Accent Color for the font color and the Background Color for the background of the text box.
- Header Font Size: This font size will determine the size of the font of the Header Text. The font size is in a measure called Em.
- Footer Image: Will place a banner at the bottom of the screen. If there is too much content the footer image will spill off the screen.
- Footer Text: A text box will be placed at the top of the screen. This will use the Accent Color for the font color and the Background Color for the background of the text box.

- Footer Font Size: This font size will determine the size of the font of the Footer Text. The font size is in a measure called Em.
- Accent Color: It is used in many places but is used as a third color option.

#### **Sessions Settings**

- Show Empty Room: Not currently implemented.
- Show Number: Will place the session number under the time.
- Focus On: Will define which field shows at the top of a session record, the session title or the sessions location. Session title will show as default.
- Active Session Background Color: If a session is currently active, it will use this color as the background of the session card.
- Active Session Font Color: If a session is currently active, it will use this color as the font color of the session card.
- Past Sessions Background Color: If a session has completed, it will use this color as the background color of the session card.
- Past Sessions Font Color: If a session has completed, it will use this color as the font of the session card.
- Show Upcoming Sessions: This switch, when checked, will include on the screen upcoming sessions.
- Background Color (Upcoming Sessions Background Color): If a session time has a time that is upcoming, it will use this color as the background of the session card.
- Background Color (Upcoming Sessions Font Color): If a session time has a time that is upcoming, it will use this color for the font of the session card.

# URL for Presenting Onsite

The default initial URL for digital signs is <u>https://digitalsigns.abstractsonline.com/7961/2/10</u>

- It's important to note that this URL will only work if you've filled in at least one detail on the cAdmin Onsite -> Digital sign details page.
- All sign URLs follow the format of Meeting Id / Sign Id / (optional) Room Id:

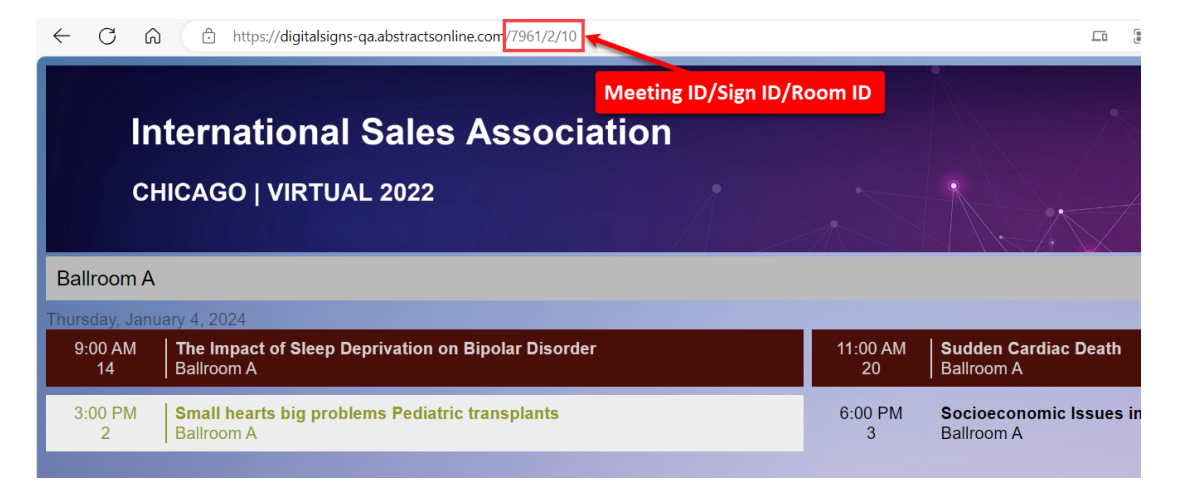

- ?date=2024-10-18
  - (Optional): Allows the sign to preview any date

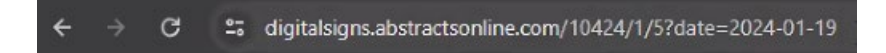

Make sure the onsite computer time zone aligns with the meeting configured time zone in cAdmin, found under **Settings -> Meeting information -> Overview**.

## Considerations

When you create a sign and choose either "Session" or "Room," an admin cannot change that original setting. However, you can delete it and quickly create another sign with a new Name and Signage type. Administrators also have the option to "Copy" a sign, along with its configured settings, by accessing the "Actions" menu when the need arises to replicate multiple settings.

#### **Digital signage**

| Enter your search term(s) |                         | Q              | Advanced search OFF |   |  |
|---------------------------|-------------------------|----------------|---------------------|---|--|
| Digit                     | tal signs 🗿 ADD DIGITAL |                |                     |   |  |
| Id                        | Name                    | Signage type 🔻 | Actions             | 0 |  |
| 2                         | Session Sign First      | Session        | 1 2 2               | Û |  |
| 4                         | Lopec Example           | Session        | Сору                |   |  |
| 5                         | Lopec sign 2            | Session        |                     |   |  |
| 1                         | Room Sign First         | Room           |                     |   |  |